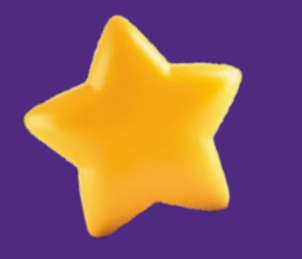

## Guía de configuración eSIM para iPhone

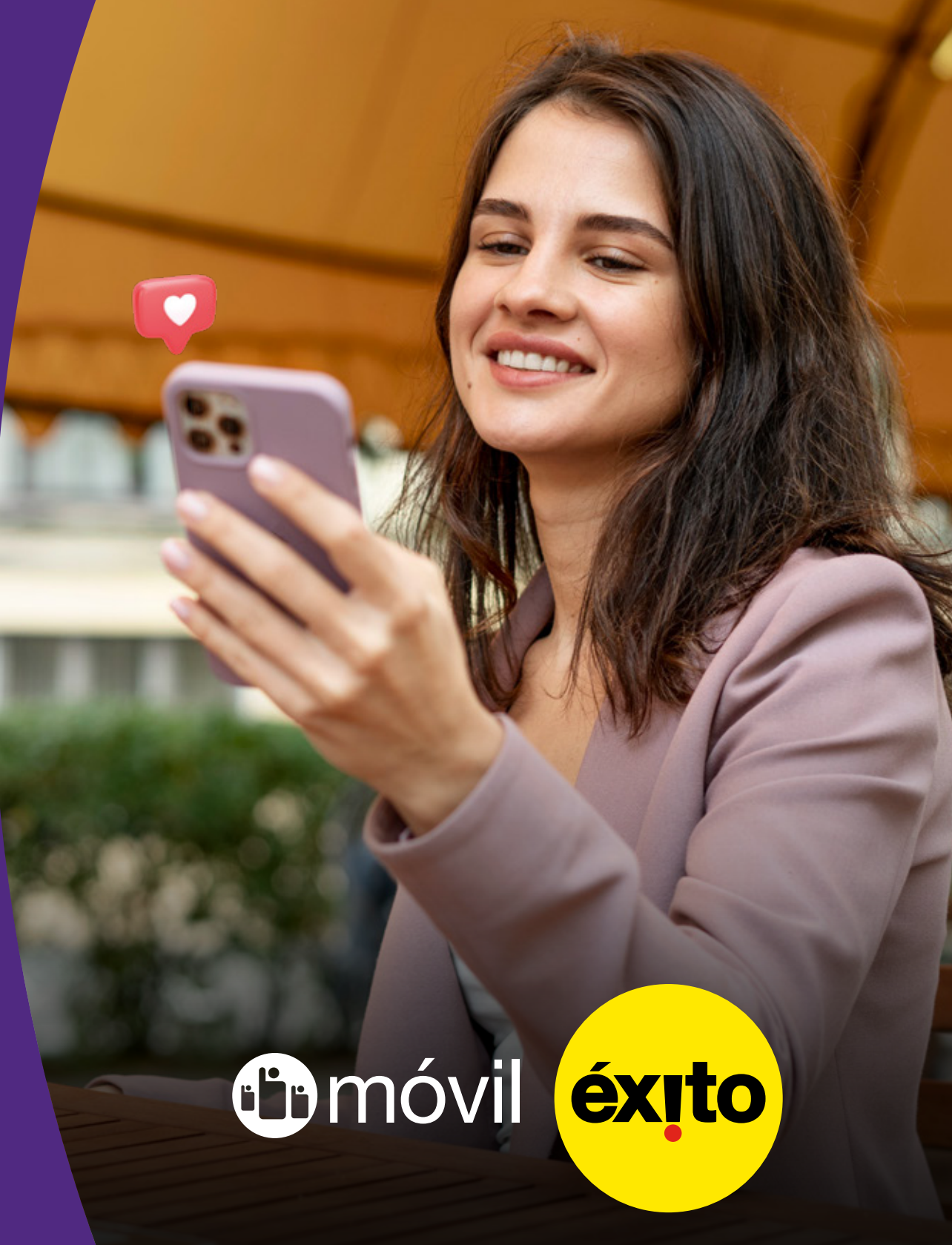

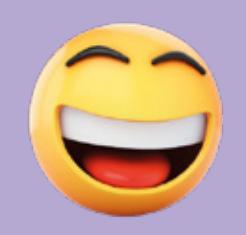

### iPhone Compatibles

- iPhone XR
- iPhone XS
- iPhone XS Max
- iPhone 11
- iPhone 11 Pro
- iPhone SE (modelo 2020)
- iPhone 12 Mini
- · iPhone 12
- iPhone 12 Pro
- iPhone 12 Pro Max

- iPhone 13 Mini
- iPhone 13
- iPhone 13 Pro
- iPhone 13 Pro Max
- iPhone SE (modelo 2022)
- iPhone 14
- iPhone 14 Plus
- · iPhone 14 Pro
- iPhone 14 Pro Max

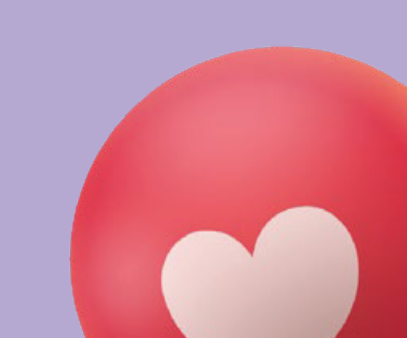

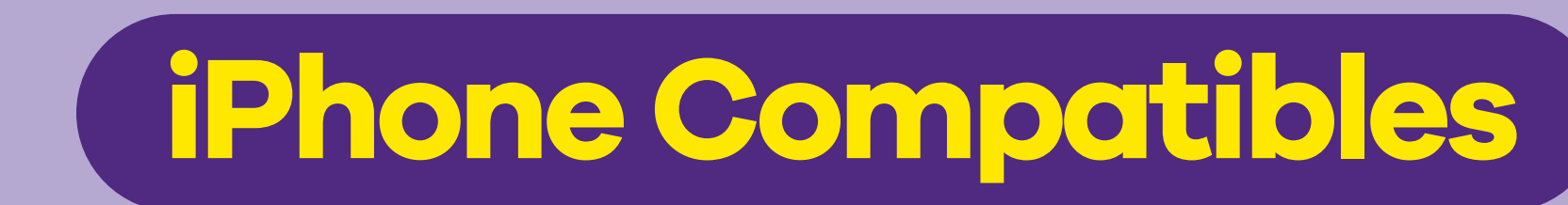

- iPad Pro (de 2018 en adelante)
- · iPad Pro 11 (modelo A2068, desde 2020)
- iPad Pro 12.9 (modelo A2069, dsde 2020)
- iPad Air (modelo A2123, desde 2019)
- iPad Mini (modelo A2124, desde 2019)
- Watch series 3, 4, 5, 6 y 7
- Watch SE

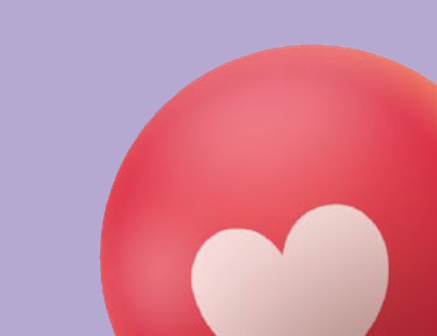

# Conecta el teléfono a una Red WiFi Disponible.

| 2:40                      |               | چ<br>1<br>1    | 21 |  |  |
|---------------------------|---------------|----------------|----|--|--|
| Configuración             |               |                |    |  |  |
| Q Bus                     |               |                |    |  |  |
|                           |               |                |    |  |  |
|                           |               |                | >  |  |  |
| Sugerencias de Apple ID 2 |               |                |    |  |  |
|                           |               |                |    |  |  |
| ≁                         | Modo de vue   | lo 🖉           |    |  |  |
| <b>?</b>                  | Wi-Fi         | Invitado Éxito | >  |  |  |
| *                         | Bluetooth     | Activado       | >  |  |  |
| ((†))                     | Red celular   |                | >  |  |  |
| ම                         | Compartir Int | ernet          | >  |  |  |
|                           |               |                | -  |  |  |
|                           |               |                |    |  |  |

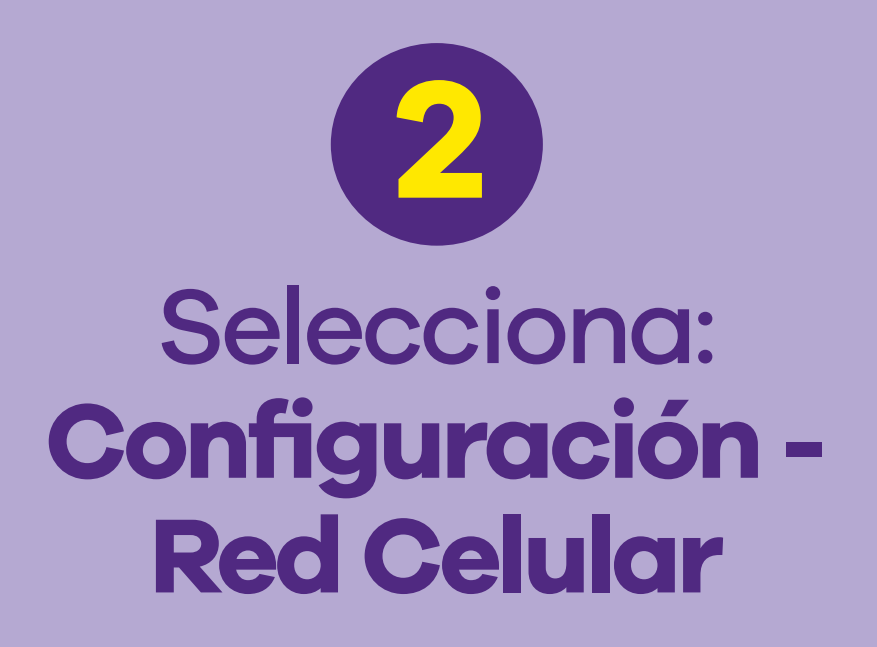

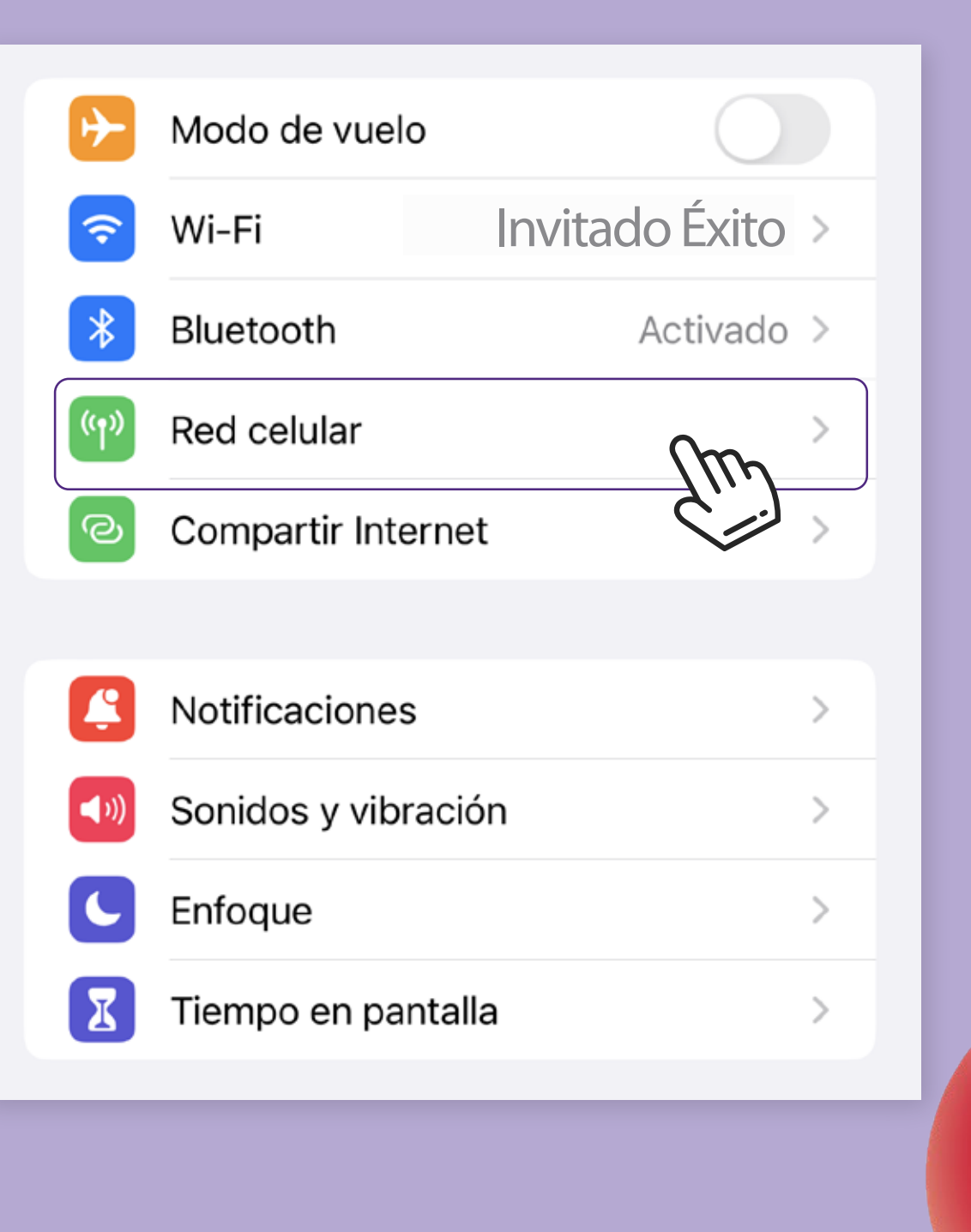

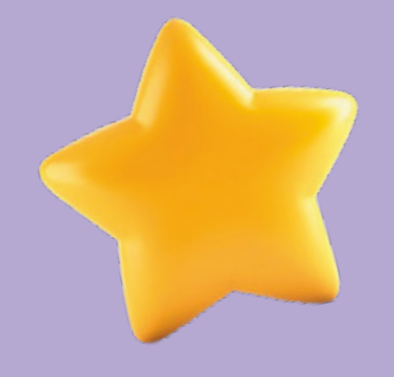

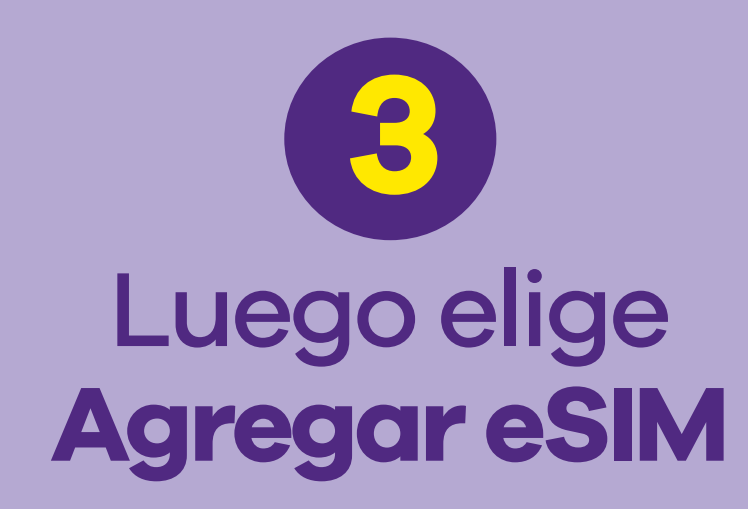

| Configuración Red celu                                              | ular                                                                                                    |  |  |  |
|---------------------------------------------------------------------|----------------------------------------------------------------------------------------------------|--|--|--|
| Datos celulares                                                     |                                                                                                    |  |  |  |
| Opciones Roar                                                       | ming desactivado >                                                                                                  |  |  |  |
| Compartir Internet                                                  | Sí >                                                                                                    |  |  |  |
| Desactiva los datos celulares p<br>tráfico de datos (correo, Intern | Desactiva los datos celulares para restringir a Wi-Fi el tráfico de datos (correo, Internet, notificaciones, etc.). |  |  |  |
| TIGO                                                                |                                                                                                    |  |  |  |
| Selección de red                                                    | Tigo >                                                                                                    |  |  |  |
| En otros dispositivos                                               | Al estar cerca >                                                                                                    |  |  |  |
| Servicios del operador                                              |                                                                                                    |  |  |  |
| PIN de la SIM                                                       | >                                                                                                    |  |  |  |
| Aplicaciones SIM                                                    | >                                                                                                    |  |  |  |
|                                                                     |                                                                                                    |  |  |  |
| Agregar eSIM                                                        |                                                                                                    |  |  |  |
|                                                                     |                                                                                                    |  |  |  |

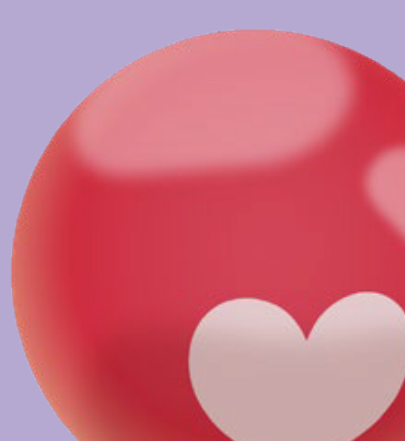

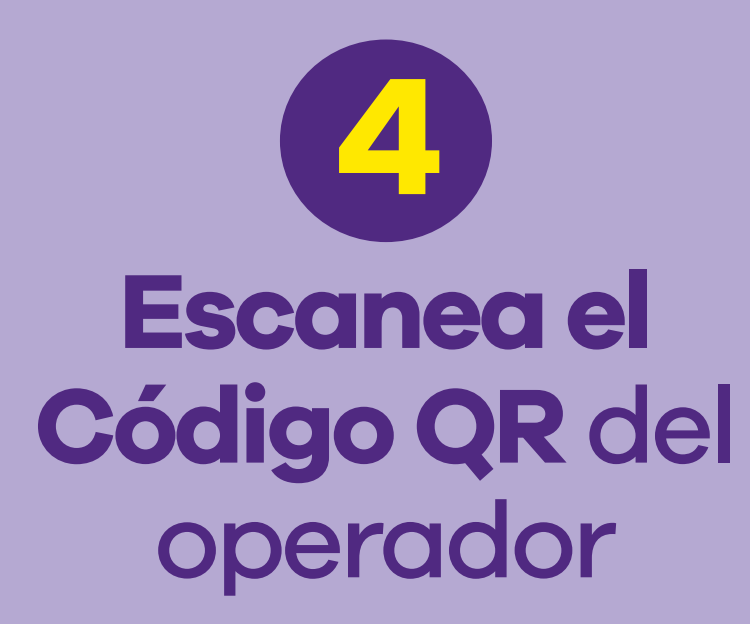

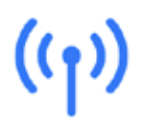

### Configurar red celular

Puedes transferir un número telefónico de un iPhone cercano o escanear el código QR que te proporcionó tu operador.

Más información...

Tur

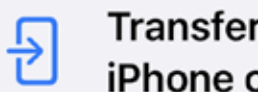

Transferir de iPhone cercano

Usar código QR

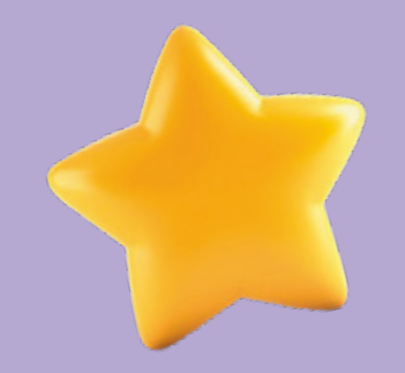

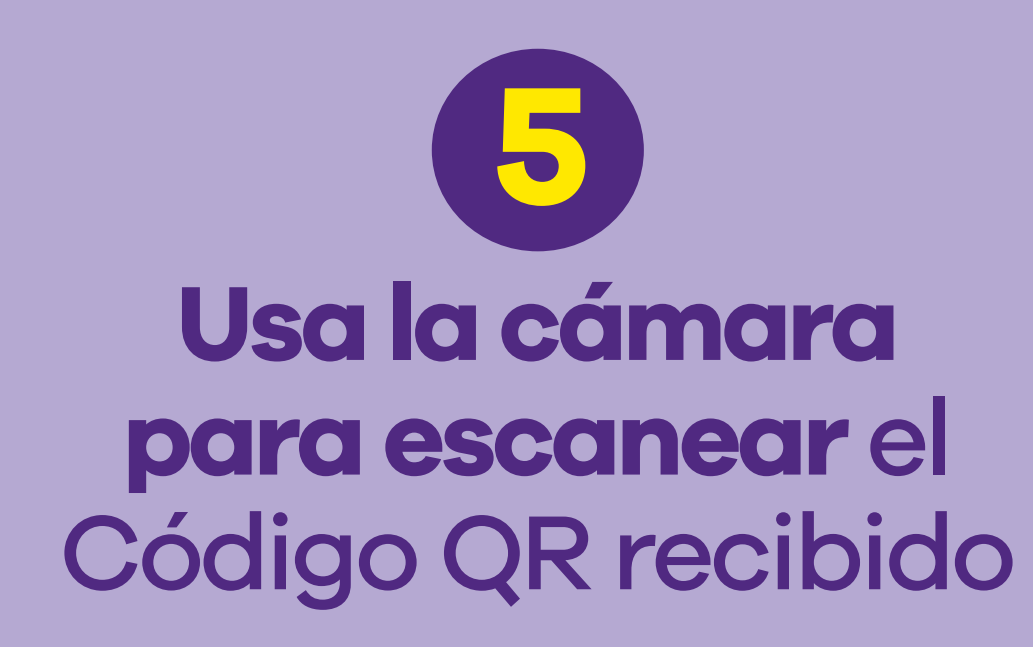

#### < Atrás

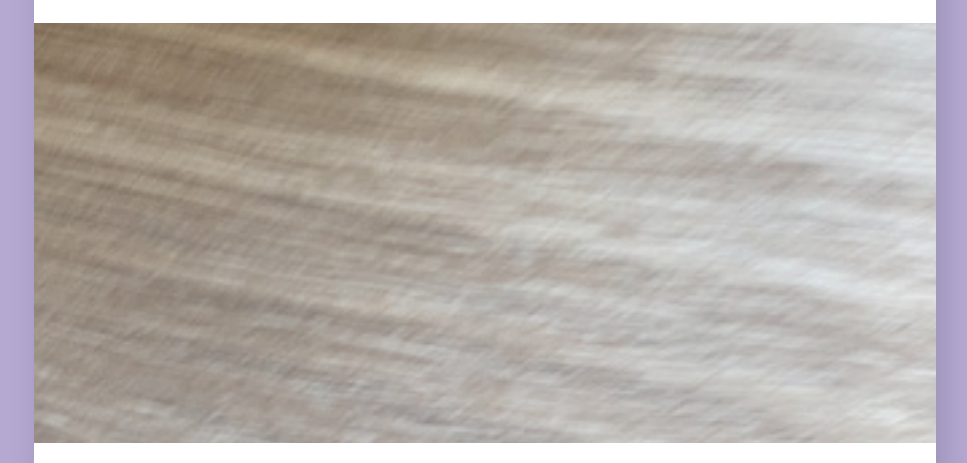

### Escanear código QR

Sitúa el código QR de tu operador dentro del marco.

Más información...

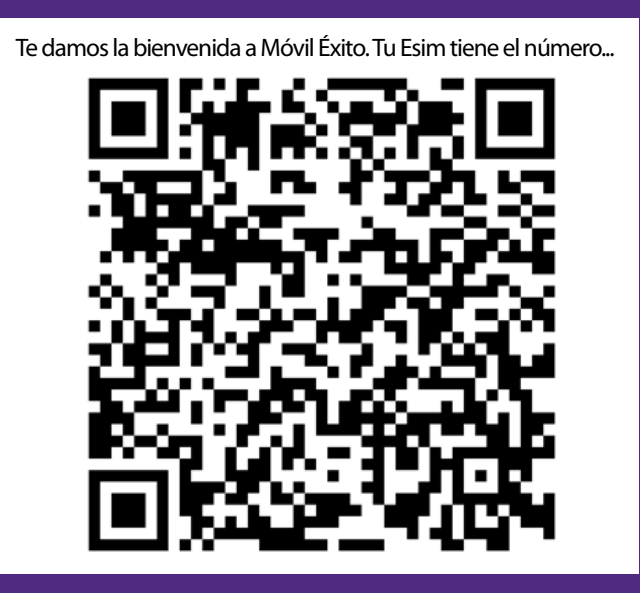

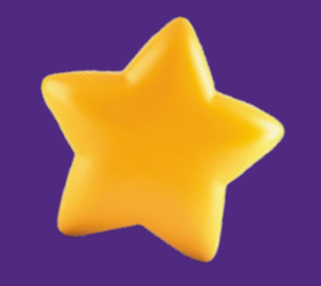

### Luego de escanear el código QR, sigue el paso a paso hasta finalizar la configuración.

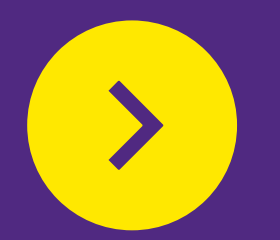

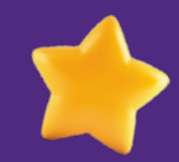

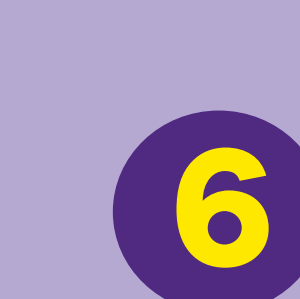

Al finalizar la configuración, debes activar la eSIM marcando \*998# desde el celular que deseas activar

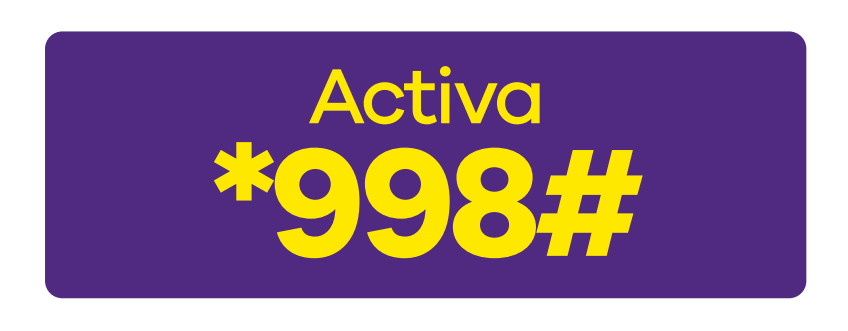

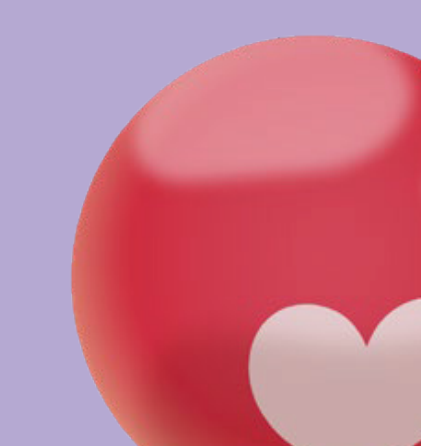

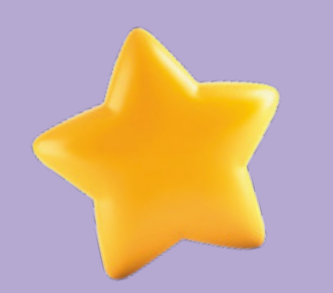

## 7 Y sigue los pasos

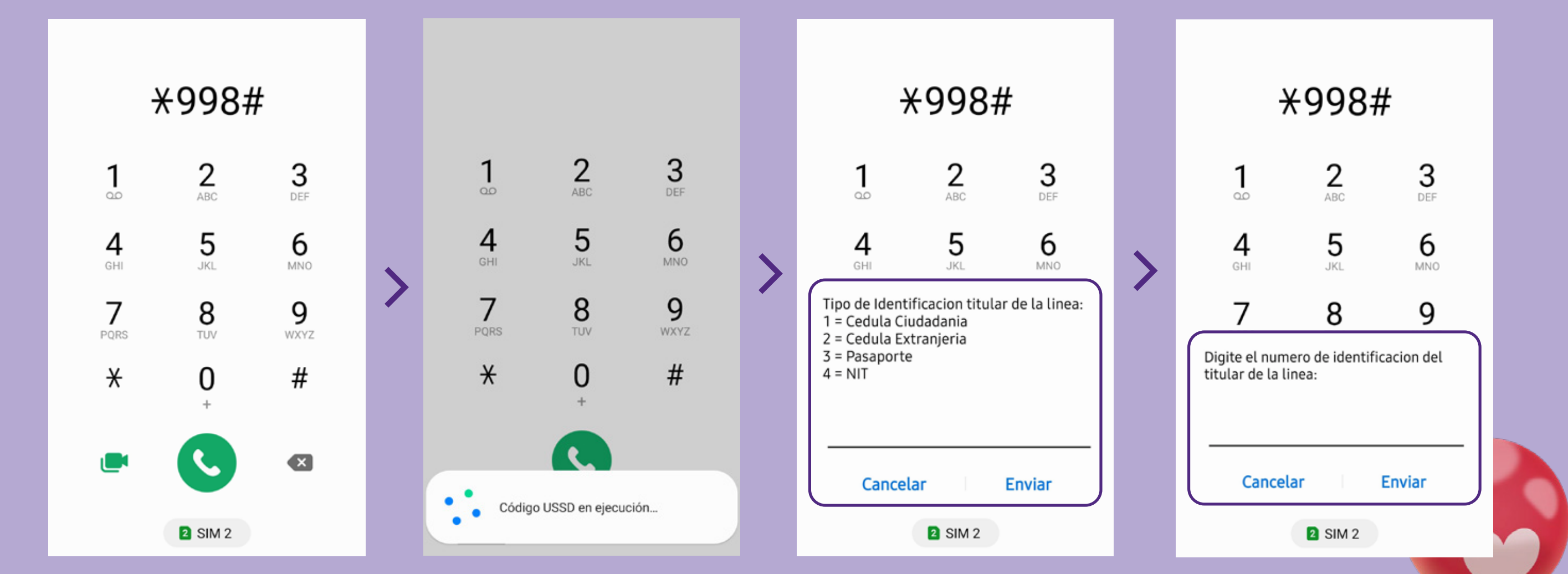

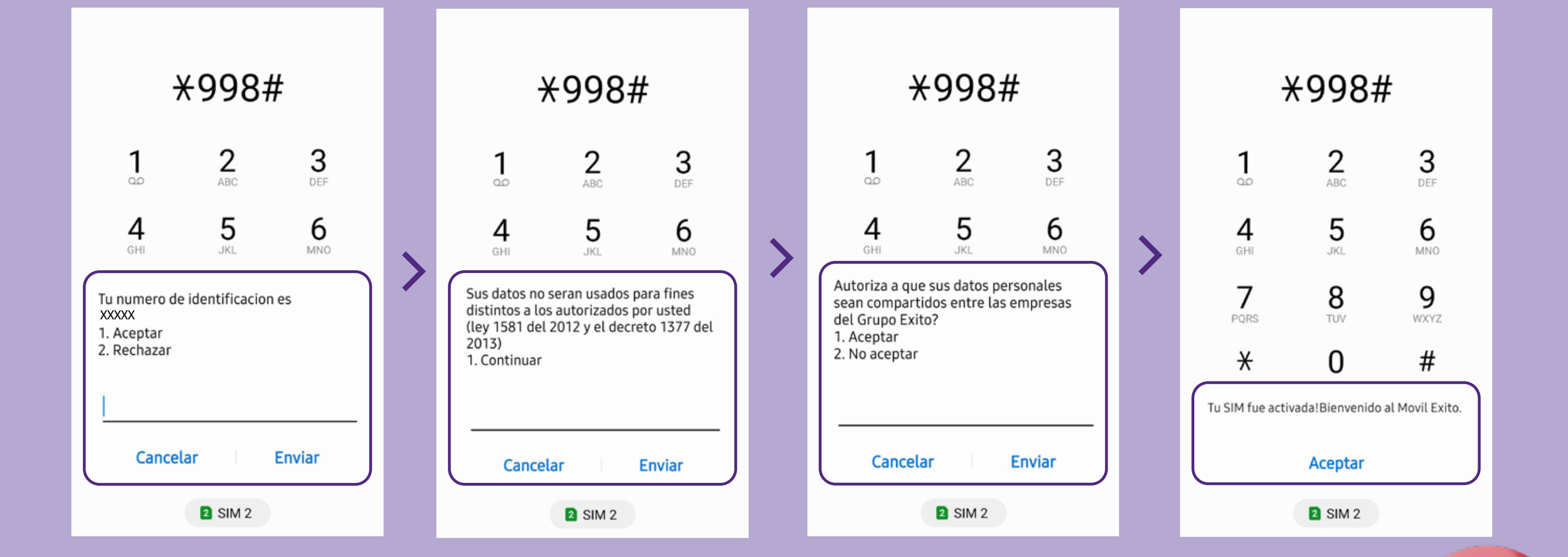

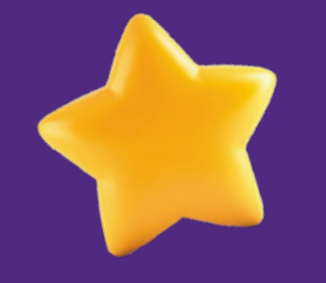

# ¡Bienvenido(a) a Móvil Éxito!

móvil **éxito** Cambia el chip

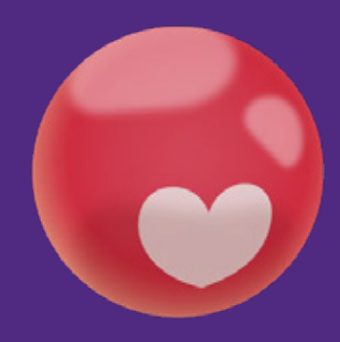